## Winfield Crop Protection Purchase Order / Purchase Order Response

Last Modified on 08/26/2025 3:43 pm CDT

The Purchase Order Export allows retailers to send crop protection Purchase Orders direct to Winfield through web services. The Purchase Order Response Import allows retailers to verify the Purchase Orders in their system match the Purchase Orders in Winfield's system by line.

**Note:** Currently only Winfield offers importing and exporting crop protection Purchase Orders. For more information on B2B Crop Protection Purchase Order export setup, see **here**.

## Purchase Order

- 1. Navigate to Accounting / Inventory / Purchase Order and select Add. Select the Vendor used for Winfield.
- 2. Enter a P.O. # and double-click *Product Name* to select the crop protection Products to add to the Purchase Order.
- 3. In the Notes section, optionally add information to be sent to the supplier as a general instruction.
- 4. Optionally, navigate to the *Ship To* tab and enter information in the *Delivery Instructions* section to be sent as Shipping Instructions to the supplier.
- 5. On the PO Detail tab, the Delivery Type can be set to Pickup or Delivery and is communicated to the supplier.
- 6. Choose the Date Requested and select Apply.

| Date<br>Contract<br><vendor><br/><customer></customer></vendor>                                                                                                    | e 01/13/2025          | P.O. #             | 30125    | 5                 |                                                                                                    | W            | ïnfield Unit | ed     |        | Pr     Or     O     Or     Or | epay<br>der Invoiced<br>ompany Wide Us<br>rect Ship<br>eneric Purchase                                   | e                                 | Discount<br>Terms<br>Pay By | Term<br>ID                                    | s<br>Disc Amt   |
|----------------------------------------------------------------------------------------------------|-----------------------|--------------------|----------|-------------------|----------------------------------------------------------------------------------------------------|--------------|--------------|--------|--------|----------------------------------------------------------------------------------------------------|----------------------------------------------------------------------------------------------------|-----------------------------------|-----------------------------|-----------------------------------------------|-----------------|
|                                                                                                    | <comments></comments> | Information in thi | is secti | on is sent as a g | general instru                                                                                                    | ction to the | supplier     |        |        |                                                                                                    | ~                                                                                                    | Price By<br>S/Unit<br>STota       | it Start Da<br>al Expiratio | te _                                          |                 |
| <pro< td=""><td>duat Namas</td><td>Ordered</td><td>υĺ</td><td>Received</td><td>Invoiced</td><td>&lt;\$/Unit&gt;</td><td>Bill Unit</td><td>STotal</td><td>Deptid</td><td>Prodid</td><td><add< td=""><td>On&gt;</td><td>Freight</td><td><sellin< td=""><td>Alternate F</td></sellin<></td></add<></td></pro<> | duat Namas            | Ordered            | υĺ       | Received          | Invoiced                                                                                                    | <\$/Unit>    | Bill Unit    | STotal | Deptid | Prodid                                                                                                    | <add< td=""><td>On&gt;</td><td>Freight</td><td><sellin< td=""><td>Alternate F</td></sellin<></td></add<> | On>                               | Freight                     | <sellin< td=""><td>Alternate F</td></sellin<> | Alternate F     |
|                                                                                                    | ouct name>            | oracica            | -        |                   |                                                                                                    |              |              |        |        |                                                                                                    |                                                                                                    |                                   |                             |                                               |                 |
| I ▶ Ward                                                                                                    | den RTA2X2.5 G        | Sal 50.000         | Gal      |                   |                                                                                                    |              | Gal          |        | WinCPP | 6979                                                                                                    |                                                                                                    |                                   |                             |                                               |                 |
| Ward                                                                                                    | den RTA 2X2.5 G       | Sal 50.000         | Gal      |                   |                                                                                                    |              | Gal          |        | WinCPP | 6979                                                                                                    |                                                                                                    |                                   |                             |                                               |                 |
| Ward                                                                                                    | den RTA 2X2.5 G       | Sal 50.000         | Gal      |                   | 1                                                                                                    |              | Gal          |        | WinCPP | 6979                                                                                                    |                                                                                                    | Total                             |                             |                                               | Import          |
| Ward<br>Freight                                                                                                    | den RTA 2X2.5 C       | 50.000             | Gal      | Apply Freight     |                                                                                                    |              | Gal          |        | WinCPP | 6979                                                                                                    | Delivery Ty                                                                                              | Total                             | up                          | ~                                             | Import          |
| Ward<br>Freight<br>Freight Ve                                                                                                    | den RTA 2X2.5 C       | 50.000             | Gal      | Apply Freight     | Tuny E                                                                                                    |              | Gal          |        | WinCPP | 6979                                                                                                    | Delivery Ty<br>PO Ty                                                                                     | Total<br>rpe Pick<br>rpe          | up                          | ×                                             | Import<br>Apply |
| VWard<br>Ward<br>Freight<br>C<br>Freight Ve<br>Total Weight                                                                                                    | endor> 442.300        | 50.000             | Gal      | Apply Freight     | literation of the second second secon |              | Gal          |        | WinCPP | 6979                                                                                                    | Delivery Ty<br>PO Ty<br>Date Request                                                                     | Total<br>rpe Pick<br>rpe ted 08/2 | up                          | ~<br>~                                        | Import<br>Apply |

- 7. Select Save.
- 8. On the *Print a Purchase Order* screen, select the WS XML Purchase Order option to send the PO directly to Winfield. Select **Print**.

| 🖳 Print Purchase Order                                                    | ×                                      |
|---------------------------------------------------------------------------|----------------------------------------|
| Select Printer                                                            |                                        |
| Style 1                                                                   | ✓ # Copies 1                           |
| Style 2                                                                   | ✓ # Copies 1                           |
| Style 3                                                                   | ✓ # Copies 1                           |
| Include Created By User<br>Email Purchase Order<br>FTP XML Purchase Order | Name and Date 🗹 Print Cost Information |
| WS XML Purchase Order                                                     | Print Cancel                           |

## Purchase Order Response

The Purchase Order Response can be used to see if there are differences between the original Purchase Order and what was entered into Winfield's system.

Once the Purchase Order request is submitted, the Purchase Order Response is returned. The information displayed compares what is on the order in Agvance and what the supplier has in their system.

If the Purchase Order is changed, Winfield will contact the retailer to explain those changes and then the retailer should update the Purchase Order manually in Agvance.

1. To view a Purchase Order response, navigate to Accounting / Inventory / Purchase Order and choose View

| Select A Purchase Order |                  |        |            |               |               |                       |                   |  |  |
|-------------------------|------------------|--------|------------|---------------|---------------|-----------------------|-------------------|--|--|
| Vendor I                | Vendor Name      | P.O. # | Date       | Customer ID   | Customer Name | Us ^                  | Add               |  |  |
| Aceche                  | Ace Chemical Inc | 49     | 09/16/     |               |               | 1re                   | Edit              |  |  |
| AligAg                  | Aligned Ag       | 1      | 09/07/     |               |               | 1re                   | Edit              |  |  |
| AligAg                  | Aligned Ag       | 10     | 09/07/     |               |               | 1re                   | Void              |  |  |
| AligAg                  | Aligned Ag       | 108    | 03/21/     |               |               | 1R                    |                   |  |  |
| AligAg                  | Aligned Ag       | 109    | 03/21/     |               |               | 1R                    | Cancel            |  |  |
| AligAg                  | Aligned Ag       | 11     | 09/08/,    |               |               | 1re                   |                   |  |  |
| AligAg                  | Aligned Ag       | 110    | 03/22/     |               |               | 1R                    | Reprint           |  |  |
| AliaAa<br><             | Alianed Aa       | 12     | 09/08/2000 |               |               | 1re <sup>∨</sup><br>> |                   |  |  |
|                         | Vendor ID        |        |            |               |               |                       | PO Import         |  |  |
| Filter                  |                  |        |            | 1 H           | _             |                       |                   |  |  |
| Location                | WNFD             |        | ~          | Vendor        | Product Op    | voiced<br>pen         | View<br>Responses |  |  |
| User ID                 | (All)            |        | ~          | Direct Ship O | nly Ar        | oply                  | Start With        |  |  |

2. On the *Select a Purchase Order Response* window, select **Update** to pull in any responses not previously imported.

| P.O. #         Vendor ID         P.O. Date         Response Date           57         WinUn         01/22/2021         01/22           56         WinUn         01/18/2021         01/21           37052839         02/09         37052839         02/09           37052839         02/09         03/24         1           TEST 3         05/12         05/27           65         WinUn         05/27/2021         05/27           Test CPP         07/12         07/12           Test CPP 1         07/12         07/12           20211015140256         01/29         02/27           20211027142755         02/27         02/27 | 🖳 Select Purchase | Order Response |            |               | x  |
|----------------------------------------------------------------------------------------------------|-------------------|----------------|------------|---------------|----|
| 57         WinUn         01/22/2021         01/22           56         WinUn         01/18/2021         01/21           37052839         02/09           37052839         02/09           Test CPP         03/24           65         WinUn         05/27/2021           65         WinUn         05/27/2021           65         WinUn         05/27/2021           7         Test CPP         07/12           Test CPP 2         07/12           20211015140256         01/29           20211027142755         02/27           20210020152138         01/16                                                                        | P.O. #            | Vendor ID      | P.O. Date  | Response Date | ^  |
| 56         WinUn         01/18/2021         01/21           37052839         02/09           37052839         02/09           Test CPP         03/24           TEST 3         05/12           65         WinUn         05/27/2021           65         WinUn         05/27/2021           7         Test CPP         07/12           Test CPP 2         07/12           20211015140256         01/29           20211027142755         02/27                                                                                                    | 57                | WinUn          | 01/22/2021 | 01/22         |    |
| 37052839       02/09         37052839       02/09         Test CPP       03/24         65       WinUn       05/27/2021         65       WinUn       05/27/2021         7est CPP       07/12         Test CPP       07/12         20211015140256       01/29         20211027142755       02/27                                                                                                    | 56                | WinUn          | 01/18/2021 | 01/21         |    |
| 37052839     02/09       Test CPP     03/24       TEST 3     05/12       65     WinUn     05/27/2021       05/12     05/12       7     Test CPP       07/12     07/12       Test CPP 2     07/12       20211015140256     01/29       20211027142755     02/27                                                                                                    | 37052839          |                |            | 02/09         |    |
| Test CPP       03/24         TEST 3       05/12         65       WinUn       05/27/2021       05/27         Test CPP       07/12       07/12         Test CPP 2       07/12       07/12         20211015140256       01/29       02/27         20211027142755       02/27       01/15                                                                                                    | 37052839          |                |            | 02/09         |    |
| TEST 3     05/12       65     WinUn     05/27/2021       05/7     05/27       Test CPP     07/12       Test CPP 2     07/12       20211015140256     01/29       20211027142755     02/27                                                                                                    | Test CPP          |                |            | 03/24         |    |
| 65         WinUn         05/27/2021         05/27           Test CPP         07/12           Test CPP 2         07/12           20211015140256         01/29           20211027142755         02/27           20210020153132         01/15                                                                                                    | TEST 3            |                |            | 05/12         |    |
| Test CPP         07/12           Test CPP 2         07/12           20211015140256         01/29           20211027142755         02/27           20210020152128         01/16/2021                                                                                                    | 65                | WinUn          | 05/27/2021 | 05/27         |    |
| Test CPP 2         07/12           20211015140256         01/29           20211027142755         02/27           20210020152138         01/16 cord                                                                                                    | Test CPP          |                |            | 07/12         |    |
| 20211015140256 01/29<br>20211027142755 02/27<br>20210020152128 01/16 001                                                                                                    | Test CPP 2        |                |            | 07/12         |    |
| 20211027142755 02/27                                                                                                    | 20211015140256    |                |            | 01/29         |    |
| 00010000152120 01/16                                                                                                    | 20211027142755    |                |            | 02/27         |    |
|                                                                                                    | 20240020452420    |                |            | 04/46         | *  |
| Update View Cancel                                                                                                    | Update            |                |            | View Cance    | I. |

3. Select to highlight the appropriate *Purchase Order* and choose **View**.

| 🖳 P.O.# 57 Res | ponse Date: 01/22/ | 2021       |              |        |        |                |                |                   |              |              |             |                    | - • •              |
|----------------|--------------------|------------|--------------|--------|--------|----------------|----------------|-------------------|--------------|--------------|-------------|--------------------|--------------------|
| PO Line #      | A PO Dept ID       | PO Prod ID | PO Prod Desc | PO Qty | PO UoM | Agvance DeptID | Agvance ProdID | Agvance Prod Name | Response Qty | Response UoM | Supplier ID | Supplier Prod Desc | Expected Ship Date |
| 1              | WinCPP             | Sonic      | SONIC 7.5LB  | 10     | Lbs    | WinCPP         | Sonic          | SONIC 7.5LB       | 10           | Lbs          |             |                    | 01/22/2021         |
|                |                    |            |              |        |        |                |                |                   |              |              |             |                    |                    |
|                |                    |            |              |        |        |                |                |                   |              |              |             |                    |                    |
|                |                    |            |              |        |        |                |                |                   |              |              |             |                    |                    |
|                |                    |            |              |        |        |                |                |                   |              |              |             |                    |                    |
|                |                    |            |              |        |        |                |                |                   |              |              |             |                    |                    |
|                |                    |            |              |        |        |                |                |                   |              |              |             |                    |                    |
|                |                    |            |              |        |        |                |                |                   |              |              |             |                    | Cancel             |
|                |                    |            |              |        |        |                |                |                   |              |              |             |                    |                    |